# MyMetLife Ügyfélportál

A gyors, kényelmes és környezetbarát online ügyfélkiszolgálásért

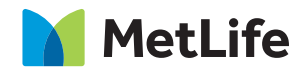

# TARTALOMJEGYZÉK

| MyMetLife Ügyfélportál              | 3  |
|-------------------------------------|----|
| MyMetLife Ügyfélportál regisztráció | 4  |
| Elfelejtett jelszó                  | 5  |
| Személyes adatok módosítása         | 6  |
| Tranzakciók                         | 7  |
| Egységáthelyezés                    | 8  |
| Díjmegosztás                        | 9  |
| Őrszem                              | 10 |
| MyPortfólió Menedzser               | 12 |
| Értékkövetés                        | 14 |
| Szerződésmódosítás                  | 15 |
| Díjfizetés                          | 15 |
| Módosítások és kifizetések          | 17 |
| Elektronikus kommunikáció           | 18 |

# MyMetLife Ügyfélportál

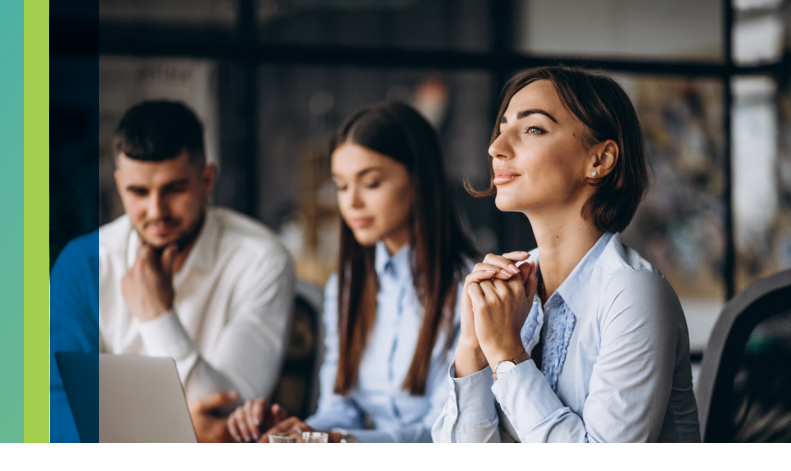

# MyMetLife Ügyfélportál, az Ön szerződésének online portálja

Már közel 60 000 ügyfelünk választotta a MyMetLife ingyenes szolgáltatását a gyors, kényelmes és megbízható ügyintézéshez.

Az ügyfélportálon keresztül kényelmesen tájékozódhat a szerződésével kapcsolatos legfontosabb és aktuális információkról:

- > milyen típusú szerződéssel rendelkezik,
- biztosításában megjelölt kedvezményezettről/kedvezményezettekről,
- szerződésének aktuális értékéről,
- aktuális időszaki díjáról,
- szerződése díjjal rendezettségéről,
- szerződésén elvégzett tranzakciókról és azok részletes adatairól,
- szerződésével kapcsolatos tájékoztató leveleinkről.

Kényelmesen intézheti biztosításával kapcsolatos ügyeit:

- igénybe veheti Őrszem árfolyamfigyelő szolgáltatásunkat,
- lehetősége van levelezési címe, telefonszáma és e-mail címe módosítására,
- tranzakciókat kezdeményezhet, ráadásul a tranzakciós költség kedvezményesebb, mint a papír alapon benyújtott kérelmek esetében.

#### Váltson most Ön is elektronikus kommunikációra!

# MyMetLife Ügyfélportál regisztráció

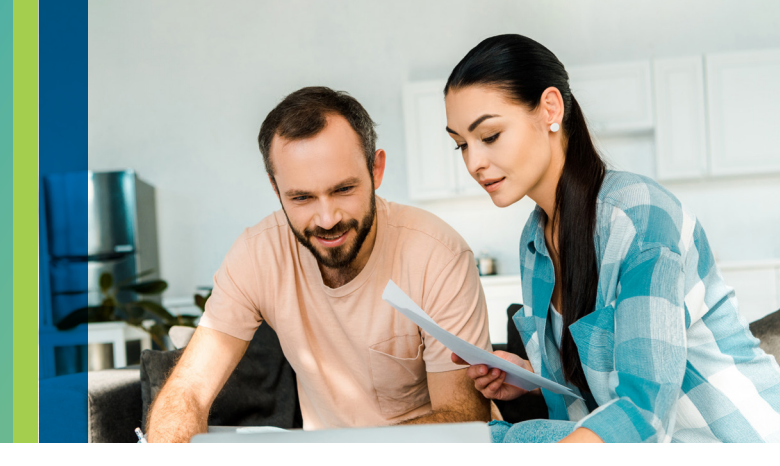

# Hozza létre MyMetLife Ügyfélportálját és vegye igénybe az elektronikus kommunikációt is!

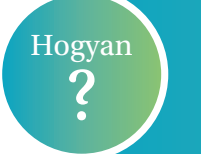

Ügyfeleink **online** vagy **elektronikus levélben** igényelhetik a regisztrációt.

#### A regisztráció menete:

#### 1. lépés: "Feltétel elolvasása"

A szolgáltatás igénybevétele előtt olvassa el a <u>www.metlife.hu</u> oldalon az "Ügyintézés" menüpont alatt, a "Dokumentumtár"-ban elérhető MyMetLife Ügyfélportál Szerződési Feltételét.

#### 2. lépés: Dokumentumok"

A "Dokumentumtár"-ban érheti el a MyMetLife Szolgáltatási szerződést és a Nyilatkozat az elektronikus kommunikációról nyomtatványokat.

#### 3. lépés: "A hiánytalanul kitöltött dokumentumok továbbítása Ügyfélszolgálatunkra"

#### Online regisztrációval

A "Dokumentumtár" menüponton keresztül érhető el a MyMetLife regisztráció. A megjelenő űrlap kitöltését követően a "MyMetLife szerződés feltöltését" kiválasztva töltheti fel az aláírt dokumentumokat.

#### E-mailben

Nyilvántartásunkban szereplő e-mail címéről is elküldheti a dokumentumokat az info@metlife.hu címre.

#### FONTOS!

Felhívjuk figyelmét arra, hogy a MyMetLife Ügyfélportál aktiválásának és az elektronikus kommunikáció igénylésének feltétele a teljes körű ügyfél-azonosítás megléte, amennyiben ez idáig nem történt meg. Erről bővebben tájékozódhat <u>www.metlife.hu</u> oldalon az "Ügyintézés/Gyakori kérdések" menüpont alatt, a "Kötelező ügyfélazonosítással kapcsolatos kérdések" részben vagy tanácsadóján keresztül, illetve telefonos és személyes ügyfélszolgálatunkon.

# Elfelejtett jelszó

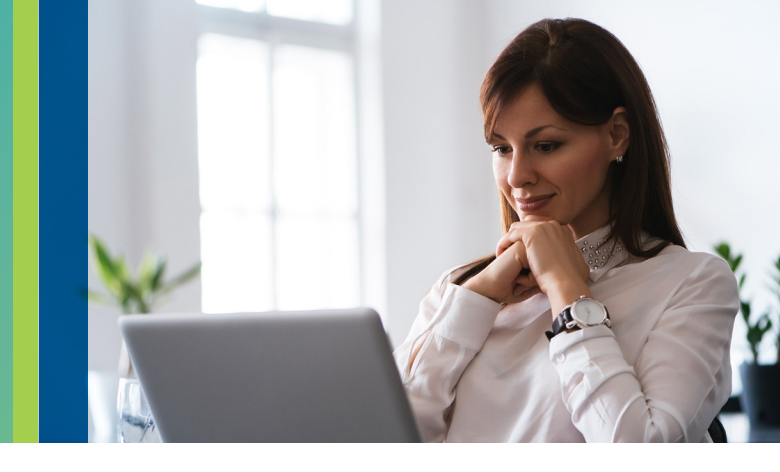

Számos jelszóval védett online fiókot, internetes alkalmazást használunk a mindennapokban. Ezeket a jelszavakat meg kell jegyeznünk, illetve adataink biztonsága érdekében, időközönként meg kell változtatnunk. A **biztonság** az első a MyMetLife működésében is.

Előfordulhat, hogy Ügyfeleink elfelejtik MyMetLife jelszavukat vagy annak lejár az érvényességi ideje.

# Aggodalomra semmi ok! A MyMetLife-on KÖNNYŰ és GYORS a jelszó igénylés.

A jelszó igénylés menete:

- A <u>www.metlife.hu</u> oldalon, a MyMetLife menüpont alatt az "Elfelejtett jelszó" gombra kattintva új jelszó kérhető.
- Az igénylés során csupán egyedi ügyfélszámát kell megadnia.
- > A jelszó megváltoztatásához szükséges további tudnivalókat a megadott e-mail címre küldjük meg.

## Amit a jelszó igénylése előtt érdemes átgondolni:

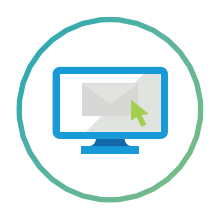

Milyen e-mail címet és telefonszámot adott meg a regisztráció alkalmával?

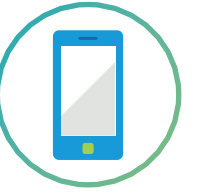

Az igénylés óta változott e-mail címe vagy telefonszáma?

## Fontos dologra szeretnénk felhívni figyelmét:

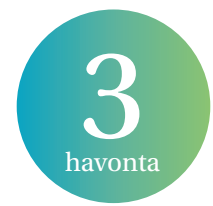

Személyes adatainak védelmében és a vállalati irányelveinknek megfelelően ügyfeleinknek a MyMetLife ügyfélportálunkon használt jelszavát három havonta meg kell változtatniuk.

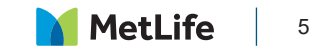

# Személyes adatok módosítása

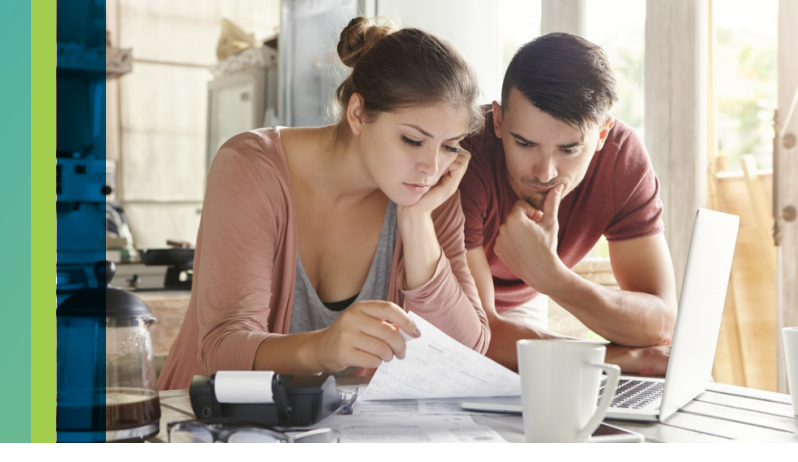

# MyMetLife Ügyfélportálon:

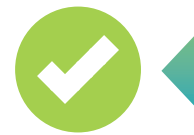

Ügyfeleink az alábbi személyes adatok módosítását kezdeményezhetik a MyMetLife Ügyfélportálon:

Levelezési cím

Telefonszám

E-mail cím

# MyMetLife Ügyfélportálon:

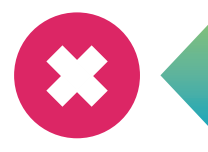

#### Az alábbi személyes adatok NEM módosíthatóak a MyMetLife Ügyfélportálon:

Adóazonosító jel.

Állandó lakcímében történt változását a www.metlife.hu oldalon elérhető nyomtatványunk kitöltésével, a szerződő aláírásával ellátva, továbbá a lakcímkártya (lakcímet tartalmazó oldala) másolatának ügyfélszolgálatunkra történő benyújtásával jelezheti.

Név módosításának bejelentését a www.metlife.hu oldalon elérhető nyomtatványunk kitöltésével, a szerződő régi és új aláírásával ellátva, továbbá személyes okmány (személyi igazolvány, lakcímkártya lakcímet tartalmazó oldala) másolatainak ügyfélszolgálatunkra történő benyújtásával jelezheti.

Az állandó lakcím és a név változtatásához szükséges dokumentumokat elküldheti e-mailben az info@metlife.hu e-mail címünkre, postai úton a 1558 Budapest Pf.187. címünkre vagy személyesen is intézheti ügyfélszolgálati irodánkban a 1138 Budapest, Népfürdő utca 22. – Duna Tower irodaház.

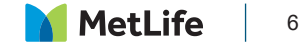

# Tranzakciók

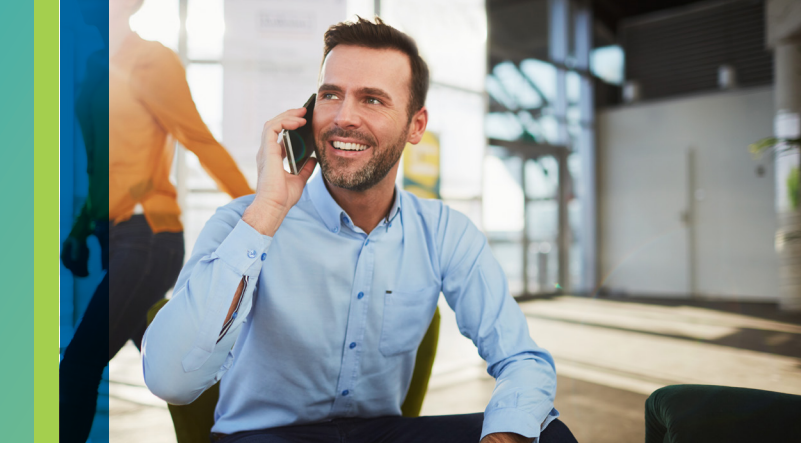

Ügyfeleinknek nem kell megvárniuk a szerződés évfordulóját ahhoz, hogy áttekinthessék a szerződésen történt tranzakciókat. A szerződésen elvégzett tranzakciókról és azok részletes adatairól a MyMetLife Ügyfélportálon kényelmesen, pár kattintással tájékozódhatnak.

A MyMetLife Ügyfélportálra való bejelentkezést követően szerződését kiválasztva a főoldalról érheti el az "Összes műveletek" fülre kattintva a "Részletes adatok" alatt.

A megtekinteni kívánt tranzakcióról bővebb információt a "Részletes adatok"-ra kattintva kaphat.

#### Példaként az alábbi tranzakciók alatt elérhető adatokat mutatjuk:

Rendszeres díj kiegyenlítése

- befizetett összeg
- díjbeérkezés dátuma
- befektetési eszközalap neve, díj befektetésének értéknapja, vásárolt befektetési egységek száma
- eszközalap neve, aktuális egységárfolyam, díj befektetésének értéknapja, vásárolt egységek száma
- díjbeszedési költség (etikus termékek esetén)
- szerződéskötési költség (etikus termékek esetén)

Részleges

visszavásárlás

Költségelvonás

- végrehajtás napja
- költségelvonás összege
- > az érvényesített költségek megnevezése
- befektetési eszközalap neve, melyből a költségelvonás történt, azok árfolyama, illetve a befektetési eszközalapból a költségelvonáskor kivásárolt befektetési egységek száma
- költség érvényesítésekor használt árfolyam napja

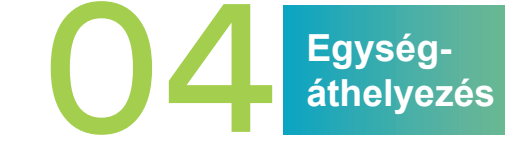

- az egységáthelyezés értéknapja
- az egységáthelyezés költsége
- forrásalapok: megmutatja, hogy az egységáthelyezés során mely eszközalapokból történt a befektetési egységek kivonása. Ezen belül az eszközalap(ok) megnevezése(i), az értéknapon érvényes árfolyamok, az áthelyezett befektetési egységek darabszáma és értéke.
- célalapok: megmutatja, hogy az egységáthelyezés során mely eszközalapokba történt a befektetési egységek elhelyezése, továbbá megtekintheti azok megosztásának százalékos mértékét, árfolyamát, illetve az eszközalapba áthelyezett befektetési egységek számát és értékét.

- végrehajtás napja
- kifizetés összege
- tranzakció költsége
- kamatadó összege
- egységalap(ok) megnevezése(i), mely(ek)ből a kért összeg kivásárlása történt
- a befektetési egységek kivásárlásának értéknapja
- levont felhalmozási egységek száma

# Egységáthelyezés

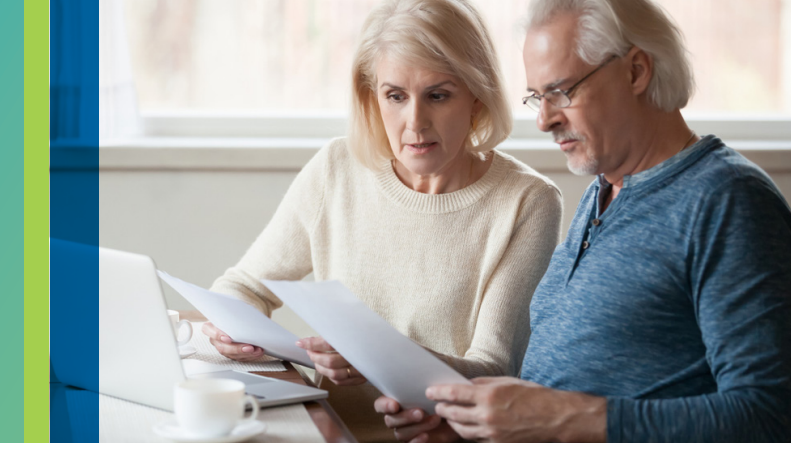

A koronavírus járvány nem csökkentette a megtakarítással rendelkező Ügyfeleink számát, éppen ellenkezőleg, tapasztalataink alapján erősödik a pénzügyi tudatosság és a befektetési hajlandóság.

A befektetések kezelése során több kérdés is felmerülhet Ügyfeleinkben, melyekre a MyMetLife Ügyfélportálba bejelentkezve gyorsan és egyszerűen megkaphatják a választ!

Mennyi a szerződésem aktuális értéke?

Mely eszközalapokban vannak az egységeim? Szeretnék változtatni a befektetési eszközalapokon, hogyan tehetem meg?

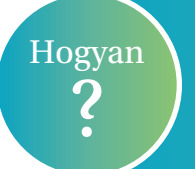

Az eszközalap váltást a MyMetLife oldalon az "Új műveletek" menüpont alatt, az "Egységáthelyezés" lehetőséget kiválasztva kezdeményezhetik

#### "Egységáthelyezés" menüpont alatt az alábbi adatokat tekintheti meg:

- > A Főbiztosítás és a Portfólió Plusz számlán nyilvántartott befektetési eszközalapok megnevezései,
- A befektetési eszközalapokban nyilvántartott egységek aktuális értéke,

#### "Egységáthelyezés" menüpont alatt az alábbi tranzakció kezdeményezhető:

A jelenlegi eszközalapokban nyilvántartott befektetési egységek más eszközalapba történő áthelyezése, mely két lépésben történik:

#### 1. lépés: "Egységek kivonása"

Szerződésén nyilvántartott befektetési egységek eszközalapok közti megosztása és darabszáma látható.

Itt van lehetősége kiválasztani azt, hogy mely eszközalapból szeretné kezdeményezni a befektetési egységek áthelyezését.

#### 2. lépés: "Egységek befektetése"

Meghatározhatja, hogy mely eszközalapba kerüljenek befektetésre az első lépésben megadott egységek.

Kérjük, hogy az elvégzett módosítás előtt minden esetben tájékozódjon a választható eszközalapok befektetési politikájáról annak érdekében, hogy az összhangban legyen kockázatvállalási profiljával.

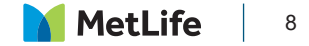

# Díjmegosztás

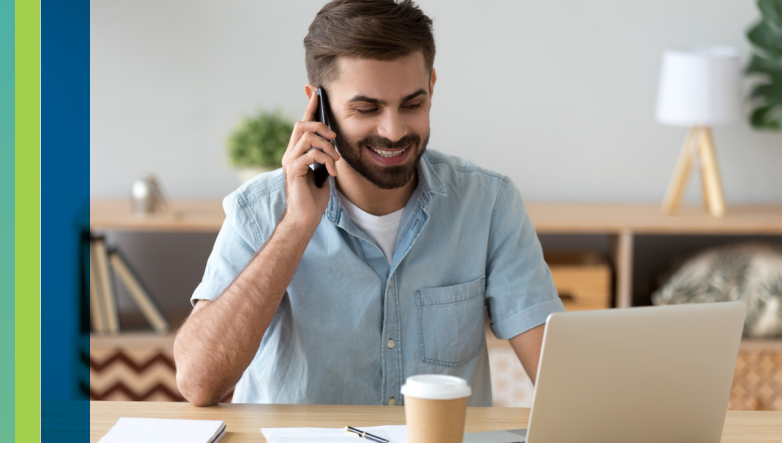

A MyMetLife Ügyfélportálon gyorsan és egyszerűen tájékozódhatnak ügyfeleink arról, hogy a beérkező befizetéseiket milyen alapokba fektetjük be, illetve a fenti menüpont alatt módosíthatják is ennek megosztását. A díjmegosztás kezelése során több kérdés is felmerülhet Ügyfeleinkben, melyekre a MyMetLife Ügyfélportálba bejelentkezve gyorsan és egyszerűen megkaphatják a választ!

Milyen eszközalapokba kerülnek befektetésre a rendszeresen fizetett díjaim?

Milyen eszközalapokba kerülnek befektetésre az eseti befizetéseim? Hol tudom megváltoztatni a beérkező befizetéseimet érintő eszközalap összetételt?

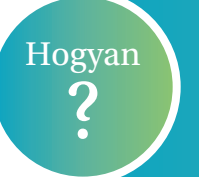

Ügyfeleink a díjmegosztás módosítását a MyMetLife oldalon az "Új műveletek" menüpont alatt, a "Díjmegosztás" lehetőséget kiválasztva kezdeményezhetik.

#### "Díjmegosztás" menüpont alatt az alábbi adatokat tekintheti meg:

A főbiztosítás és a Portfólió Plusz számlán előzetesen meghatározott portfólió összetétel, melybe a jövőben befizetett időszaki díjak és az esetleges eseti díjak kerülnek befektetésre.

#### "Díjmegosztás" menüpont alatt az alábbi tranzakció kezdeményezhető:

Az aktuálisan nyilvántartott portfólió összetétel módosítását az alábbiak szerint kezdeményezheti:

1. lépés: "Új díjmegosztási arány módosítása"

Szerződésére beérkező befizetések díjmegosztásának megadása.

2. lépés: "Ellenőrzés"

Az előzőleg megadott tranzakció ellenőrzése és jóváhagyása.

#### **FONTOS!**

A díjmegosztási arány módosítását minden esetben a befizetés előtt módosítsa, annak érdekében, hogy következő befizetése már az új, választott portfólió összetétel szerint kerüljön befektetésre.

Kérjük, hogy az elvégzett módosítás előtt minden esetben tájékozódjon a választható eszközalapok befektetési politikájáról annak érdekében, hogy az összhangban legyen kockázatvállalási profiljával.

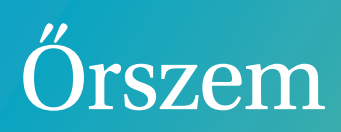

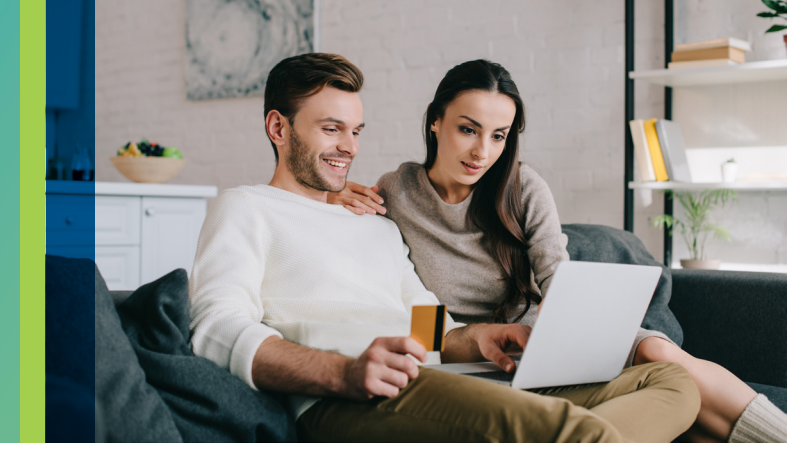

A MetLife termékeivel Ügyfeleink megfelelő alapot képezhetnek gyermekeik taníttatási költségeinek fedezésére vagy éppen nyugdíjas éveik anyagi biztonságának megteremtésére. Ügyfeleink jövőjének biztonságát teremtjük meg, és tovább növeljük azt a választható Őrszem árfolyamfigyelő szolgáltatásunkkal.

Az Őrszem egy egyedileg beállított árfolyamfigyelő szolgáltatás, mely figyeli azon eszközalapok árfolyam alakulását, melyben ügyfeleink a befektetési egységeiket tartják. Ha az alábbi kérdésekre keressük a válaszokat, akkor a MyMetLife Ügyfélportálon az Őrszem árfolyamfigyelő szolgáltatás lehet segítségünkre:

- Mikor helyezzem át az egységeimet?
- Mit tegyek, ha nincs lehetőségem az árfolyamok alakulását folyamatosan figyelemmel kísérni?
- Hogyan tudom minimalizálni a befektetéssel együtt járó kockázatokat?

# Őrszem árfolyamfigyelő szolgáltatásnak két funkciója van:

#### **STOP LOSS**

Amennyiben a megfigyelt eszközalap árfolyamának csökkenése elérte, vagy meghaladta a megadott határértéket, SMS értesítést küldünk, mely alapján a MyMetLife Ügyfélportálon a szerződő a befektetési egységeinek más eszközalap(ok)ba történő áthelyezését kezdeményezheti. A szolgáltatás azon eszközalapokra állítható be, melyben Ügyfeleink a befektetni kívánt egységeket helyezik el. A beállított Stop loss funkció a befektetési egységek darabszámának (nem egységáthelyezés által) 0-ra csökkenése után is **érvényben marad** oly módon, hogy amikor ismét befektetési egységek kerülnek a megfigyelt eszközalapba, a következő munkanapi árfolyamhoz viszonyított, korábban beállított paraméte-reknek megfelelő limitárral indul újra az árfolyamfigyelés.

#### **START BUY**

Ha az eszközalap árfolyamesése elérte a szerződő által a Stop loss beállításakor megadott mértéket, és a rendszer elküldte az SMS értesítést a szerződőnek, az árfolyamfigyelés a továbbiakban a Start buy funkcióval folytatódik. Ekkor a megfigyelt eszközalap árfolyamnöve-kedését kíséri figyelemmel a rendszer. Amennyiben az árfolyam növekedés eléri vagy meghaladja a szerződő által megadott mértéket, a rendszer SMS értesítést küld az árfolyam-emelkedésről, mely alapján a MyMetLife ügyfélportálon a szerződő a befektetési egységeinek más eszközalap(ok)ba történő áthelyezését kezdeményezheti.

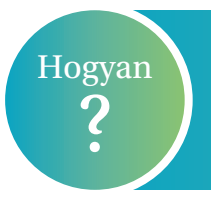

## I. lépés: STOP LOSS / "Megfigyelt alap és ár megadása"

Az első lépésnél választhatja ki azokat az eszközalapokat, melyekre aktiválni szeretné az Őrszem árfolyamfigyelő szolgáltatást a **"Kérjük, válassza ki a megfigyelt eszközalapot"** melletti rubrikában. Emellett elérhető az "Eszközalapok összehasonlítása", ahol lehetősége van tájékozódni az eszközalapok árfolyamairól.

A megfigyelni kívánt eszközalap kiválasztását követően szükséges meghatározni azt a százalékos értéket, amekkora mértékű csökkenés esetén figyelmeztető SMS-t szeretne kapni, melyet a "Elfogadható csökkenés" mellett látható rubrikában van lehetőség megtenni.

#### II. lépés: START BUY

Amennyiben az első lépésben meghatározott Stop loss szolgáltatás aktiválódik, az Ön döntésétől függően a rendszer az árfolyam-emelkedéseket kezdi el nyomon követni a megfigyelt eszközalapon.

A második lépésben megadható, hogy szeretné-e a Start buy funkciót igénybe venni, vagy sem, a "Kérjük, jelölje meg az Őrszem árfolyamfigyelő szolgáltatáshoz kiván-e igénybe venni Start buy funkciót" sor alatt. Amennyiben élni kíván a szolgáltatással szükséges megadni az elfogadható árfolyam növekedés mértékét százalékban.

Kérjük, hogy az elvégzett módosítás előtt minden esetben tájékozódjon a választható eszközalapok befektetési politikájáról annak érdekében, hogy az összhangban legyen kockázatvállalási profiljával.

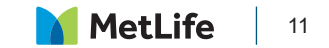

# MyPortfólió Menedzser

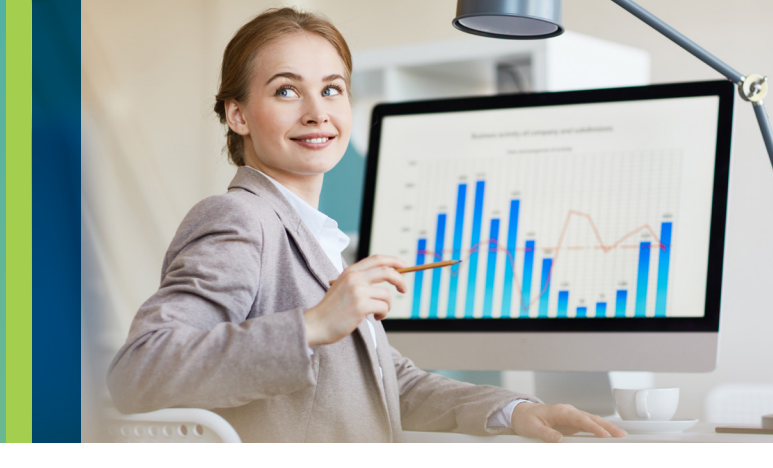

# Mi is az a MyPortfólió Menedzser?

A MyPortfólió Menedzser szolgáltatásunk a szerződő portfólióján belül a részvény és kötvény rész egymáshoz viszonyított arányát vizsgálja. A szolgáltatás eredményeként a szerződő kötvény és részvény kategóriába tartozó eszközalapokból kialakított portfóliójának összetétele a biztosítási tartam során nem távolodik el az előre meghatározott elmozdulási mértéknél jobban a kezdeti eszközalap összetételtől. Ez azt jelenti, hogy a kötvény és részvény kategóriába tartozó eszközalapokból kialakított portfóliójának összetételeg megválasztott kockázati szintje nem fog jelentősen eltérni a biztosítási tartam során az eredetileg megválasztott kockázati szinttől.

Amennyiben az arányban egy előre meghatározott mértékű változás áll be, akkor egységáthelyezés útján a rendszer visszaállítja az eredetileg megadott portfólió összetételt, melyről SMS értesítést küld a szerződőnek.

# Fontos tudnivalók a szolgáltatás igénybevételéhez:

- a szerződő igénybe veheti a szolgáltatást a főbiztosítás és a Portfólió Plusz kiegészítő biztosítás esetén is,
- a MyPortfólió Menedzser szolgáltatás akkor vehető igénybe, ha legalább egy eszközalapot választott a kötvény és a részvény kategóriából,
- > ez elmozdulás mértéke %-os formában adható meg, melynek minimális mértéke 5%,
- a szolgáltatás módosítására a szerződés tartama során bármikor lehetősége van, azonban aktív Őrszem szolgáltatás mellett nem igényelhető,
- amennyiben kötvény és részvény eszközalapokon kívűl más kategóriájú eszközalapban is rendelkezik befektetési egységgel, abban az esetben azok összetétele változatlan marad,
- a szolgáltatás automatikusan megszűnik, ha a szerződő a kötvény vagy a részvény kategóriákba eső eszközalapok bármelyike esetében egységáthelyezést vagy díjmegosztási arány módosítást hajt végre.

A MyPortfólió Menedzsert a MyMetLife Ügyfélportál "Új műveletek" fül alatt érheti el az alábbi beállítások elvégzésével.

1. lépés: "MyPortfólió Menedzser beállítások módosítása"

A fenti menüpont alatt lehetősége van a szolgáltatás aktiválására vagy deaktiválására. A képernyő jobb oldalán láthatja az eszközalapokban elhelyezett egységek aktuális értékét három kategóriára bontva:

- Egyéb eszközalapok aktuális értéke
- Kötvény eszközalapok aktuális értéke

MetLife 12

Részvény eszközalapok aktuális értéke

A "Szolgáltatás állapota"-nál teheti meg az aktiválást, majd az "Elmozdulási arány" mellett adható meg százalékos formátumban az elmozdulás mértéke.

A szolgáltatás beállítását és az elmozdulási arány megadását követően az alábbiakat láthatja.

#### "Eszközalapok megosztási arányai"

- a jövőbeni befizetésekre vonatkozó díjmegosztási arány alapján elvárt kötvény-részvény arány, mely a szerződésén aktuálisan megadott arányt tünteti fel,
- és az aktuális kötvény-részvény arány.

#### "Elmozdulási arányból számolt %-os határértékek"

Megmutatja, hogy a beállított százalékos mérték elmozdulása esetén hogyan alakul a kötvény-részvény arány:

- a kötvény minimuma és maximuma,
- a részvény minimuma és maximuma.

#### 2. lépés: "Új díjmegosztási arány megadása"

A szerződésén jelenleg beállított díjmegosztási arányt láthatja, mely igény szerint módosítható.

#### 3. lépés: "Jóváhagyás"

A szolgáltatás aktiválása a fentieket követően a jóváhagyással lép életbe.

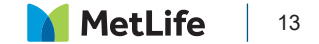

# Értékkövetés

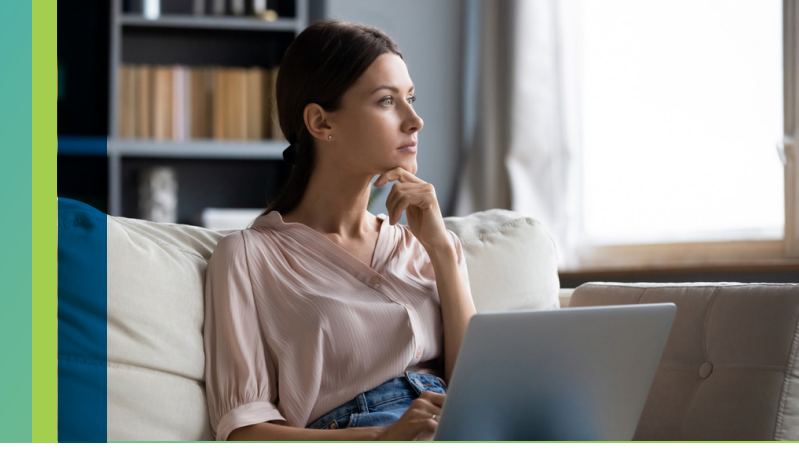

MyMetLife Ügyfélportálon az értékkövetéssel kapcsolatos módosítási kéréseit rögzítheti, így elkerülve az esetleges időszaki díj növekedését.

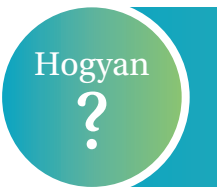

Az értékkövetés mértékének módosításáról és elutasításáról az "Új műveletek" fül alatt tehet nyilatkozatot.

## Aktuális értékkövetés elutasítása

- Az aktuális értékkövetés elutasítása csak akkor választható, ha a szerződő a biztosítónktól kapott aktuális értékkövetési ajánlatot.
- Biztosítási évfordulót követően a szolgáltatás inaktív, értékkövetés elutasítására nincs lehetőség.

# Értékkövetés mértékének módosítása Manhattan és MetLife Nyugdíjprogram szerződések esetén

A fenti termékek esetén a következő értékkövetési mértékek közül választhat:

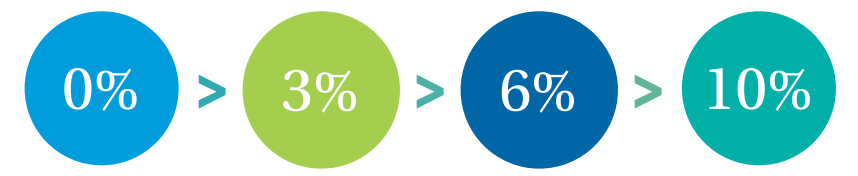

Az értékkövetés mértékét a biztosítási szerződés megkötésekor választotta ki. Ez a mérték a biztosítási tartam alatt is módosítható.

Amennyiben az értékkövetés mértékén módosítani szeretne, abban az esetben az erre vonatkozó igényét az évfordulót megelőző 60. napig rögzítheti a MyMetLife Ügyfélportálon. Felhívjuk szíves figyelmét arra, hogy az ezt követően rögzített mérték már csak az 1 évvel később esedékes biztosítási évfordulótól lesz érvényes.

## Az értékkövetés mértékének módosítása

A MyMetLife Ügyfélportálon könnyen megadhatja az új értékkövetés mértékét százalékos formában, majd a "Küldés" gombbal nyilatkozatát továbbíthatja az ügyfélszolgálat felé.

# Szerződésmódosítás

Díjfizetés

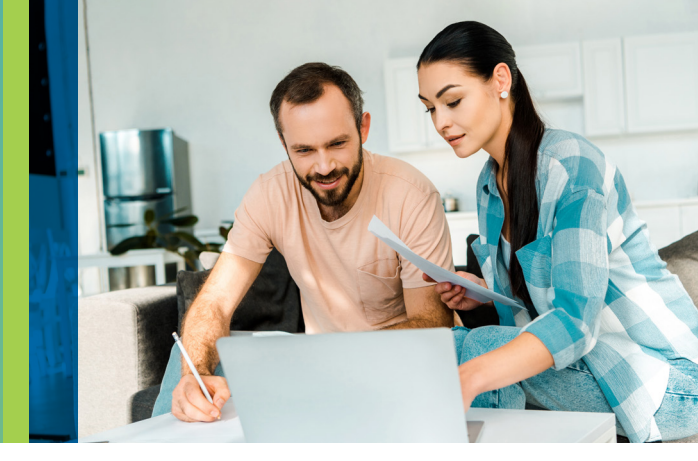

Ügyfeleink gyakran keresik fel Ügyfélszolgálatunkat díjfizetési mód megváltoztatásával vagy a díjfizetési gyakoriság módosításával kapcsolatban, melyet a MyMetLife Ügyfélportál segítségével Ön is gyorsan és egyszerűen elvégezhet.

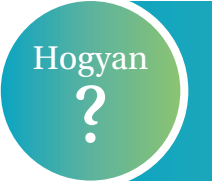

A MyMetLife Ügyfélportálon az "Új műveletek" fül alatt a "Szerződés módosítás" menü sorában érhetőek el a díjfizetéssel kapcsolatos módosítási lehetőségek.

## Díjfizetési mód változtatása

A MyMetLife Ügyfélportálon az alábbi díjfizetési módokat választhatja szerződéséhez:

- Postai úton történő díjfizetés
- Ügyfél által kezdeményezett utalás

#### Díjfizetési gyakoriság módosítása

Amennyiben szerződése évfordulóig díjjal rendezett, új díjfizetési gyakoriságot állíthat be.

Az alábbi lehetőségek közül választhat:

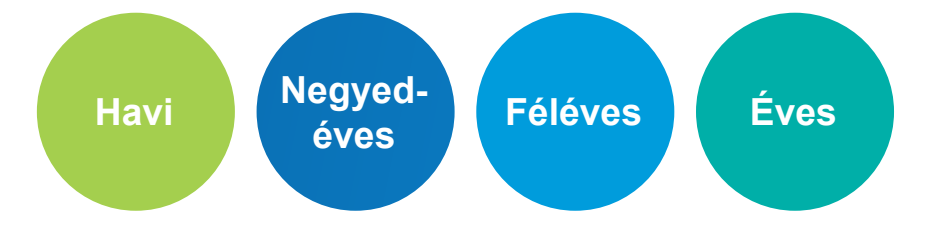

#### Rendszeres díj kiegyenlítése Portfólió Plusz számláról

Amennyiben a Portfólió Plusz eseti számlán a rendszeres díjnak megfelelő összeggel rendelkezik, abban az esetben a MyMetLife Ügyfélportálon **egy lépésben** kezdeményezheti a rendszeres díj átkönyvelését.

A "Rendszeres díj kiegyenlítése Portfólió Plusz számláról" menüpontban láthatja a rendszeres díja összegét, a Portfólió Plusz számláról visszavásárolható összeget, valamint az eszközalapokat, melyekben a befektetési egységei vannak. Megadhatja, hogy mely eszközalapokból könyveljük át az Ön által meghatározott összeget. Abban az esetben, ha erről nem rendelkezik, a díj kiegyenlítése az alapok értékének arányában történik meg.

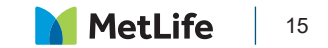

Díjfizetési nehézség esetén – amennyiben szerződését nem szeretné megszüntetni – az alábbi két lehetőség közül választhat:

#### Díjmentesítés

Díjmentesítés esetén a biztosítását hosszabb ideig, akár több éven keresztül további díjfizetés nélkül fenntarthatja, eseti díjak fizetésére és a befektetési egységek átváltására továbbra is lehetősége van.

Amennyiben a biztosított és a szerződő azonos, abban az esetben az Ügyfélportálon keresztül kezdeményezheti a módosítást.

#### Díjfizetés szüneteltetése

A díjfizetés szüneteltetését kezdeményezheti a szerződés díjjal rendezettségétől számított fix, egy éves időtartamra.

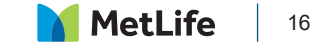

# Szerződésmódosítás

Módosítások és kifizetések

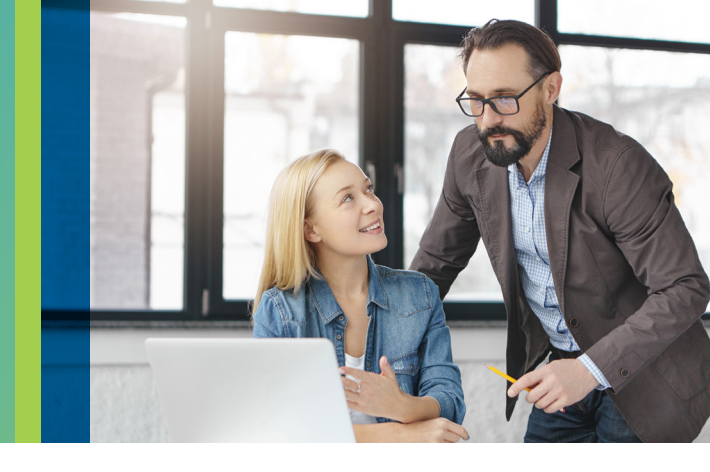

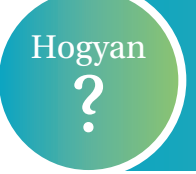

A MyMetLife Ügyfélportálon az "Új műveletek" fül alatt a "Szerződés módosítás" menü sorában pár lépésben kezdeményezhet változtatásokat és kifizetéseket.

## Kedvezményezett módosítása

A módosítást a kedvezményezett személyes adatainak és a kedvezményezettség mértékének megadásával kérheti főbiztosításán és/vagy a kiegészítő biztosításon.

Amennyiben a biztosított és a szerződő azonos, abban az esetben van lehetősége kezdeményezni a módosítást Ügyfélportálunkon.

#### Biztosítási összeg módosítása

A biztosítási összeg módosítását MyMetLife Ügyfélportálunkon abban az esetben kérheti, amennyiben a biztosított és a szerződő azonos.

#### Visszavásárlás

A MyMetLife Ügyfélportálunkon a Visszavásárlás menüpont alatt egyszerűen kérheti a szerződés **részleges** vagy **teljes** visszavásárlását.

| Részleges visszavásárlás                                                                                                    | Visszavásárlás                                                                                                    |
|----------------------------------------------------------------------------------------------------|----------------------------------------------------------------------------------------------------|
| Amennyiben szerződésének főbiztosításából vagy<br>Portfólió Plusz eseti számlájából szeretne kivásá-<br>rolni befektetési egységeket, abban az esetben a<br>MyMetLife Ügyfélportálon a "Részleges visszavá-<br>sárlás"-t választva teheti azt meg.<br>A tranzakció kezdeményezésekor a kivásárolni kí-<br>vánt összeg meghatározásán túl lehetősége van<br>meghatározni a kivásárolni kívánt eszközalapot is.<br>Ha nem határozza meg, hogy mely eszközalapok-<br>ból történjen meg a kivásárlás, abban az esetben<br>arra az eszközalapok értékének arányában kerül<br>sor. | A szerződésében lévő összes egység kivásárlá-<br>sát a "Teljes visszavásárlás"-t választva kezde-<br>ményezheti. A kérés rögzítésekor látható a szer-<br>ződés tájékoztató jellegű visszavásárlási értéke.<br>Önnek csupán a visszavásárlási összeg kifize-<br>tésének módját kell meghatároznia, majd a "Kül-<br>dés"-sel elindíthatja a tranzakciót. |

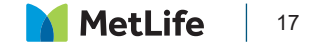

# Elektronikus kommunikáció

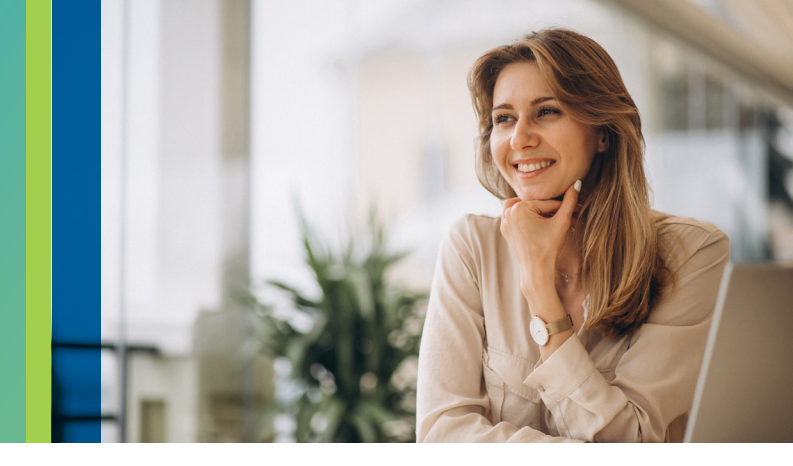

# Mit jelent az elektronikus kommunikáció?

Leveleinket, illetve a szerződéshez kapcsolódó egyéb dokumentumokat a MyMetLife Ügyfélportálra bejelentkezve, az "Értesítések" menü alatt érheti el szerződése teljes tartama alatt.

# Milyen dokumentumokat érhet el az "Értesítések" menü alatt?

- A biztosításközvetítővel közösen megtervezett ajánlati dokumentáció.
- Termékfeltétel.
- Elektronikus aláírással ellátott biztosítási kötvény.
- > A biztosítási évfordulót megelőzően elkészített "Évfordulós tájékoztató" levél.
- Befektetési egységekhez kötött életbiztosítással rendelkező ügyfeleink részére a főbiztosításra és a Portfólió Plusz eseti számlára vonatkozó "Egységkimutatás".
- Díjelmaradás esetén tájékoztató levél.
- Egyéb, a szerződését érintő változásokról szóló tájékoztatás.

# Miért érdemes aktiválni az e-kommunikáció szolgáltatásunkat?

- Kényelmes, gyors és megbízható ügyintézési mód.
- Papírmentes, környezetbarát és költséghatékony megoldás.
- A szerződéssel kapcsolatos tájékoztatások a MyMetLife postafiókjába kerülnek feltöltésre.
- Díjmentes szolgáltatás.

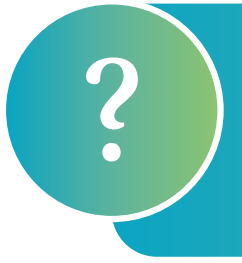

#### Elektronikus kommunikációra szeretnék váltani, mi a teendőm?

Az "Új műveletek" fül alatt a "Szerződés módosítás" menü sorában a "Kommunikáció módjának módosítása" pontra kattintva két lépésben átállíthatja szerződésének kommunikációs módját elektronikusra.

**Figyelem!** A kommunikáció módja szerződésenként eltérhet, ezért amennyiben több szerződéssel rendelkezik kérjük, minden érintett szeződésen végezze el a módosítást.

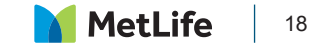

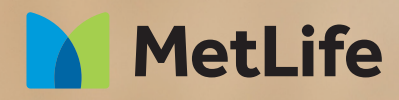

# Fontos a véleménye!

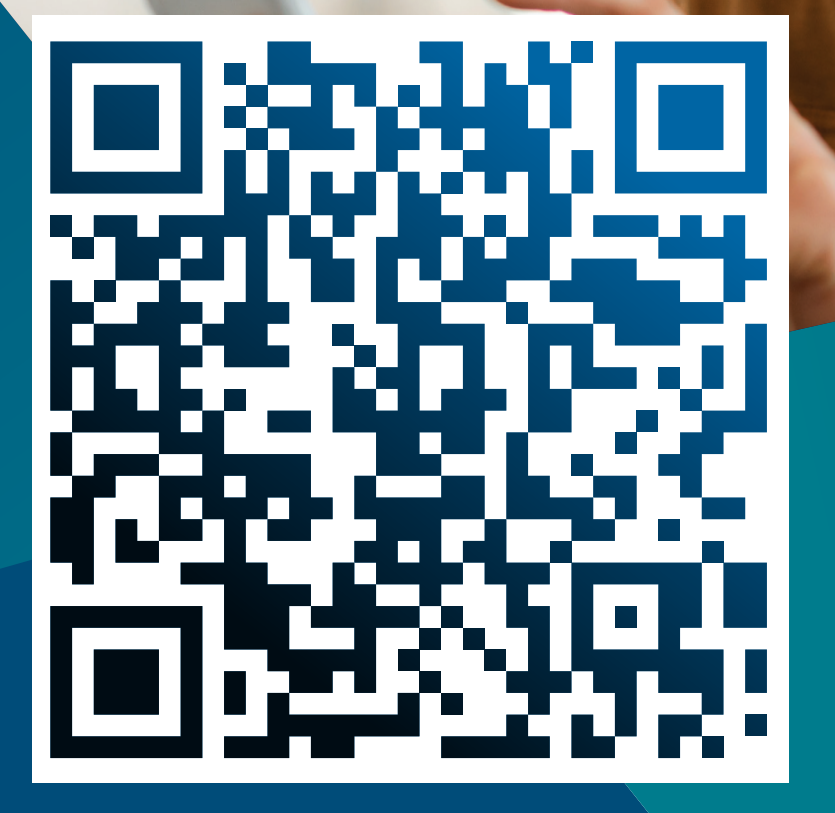

Értékeljen a Google-on!

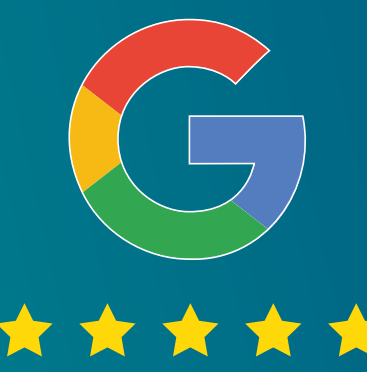

Köszönjük, hogy megtisztelt bennünket bizalmával!

Ha elégedett volt szolgáltatásunkkal, akkor szkennelje be a QR-kódot, és ossza meg velünk visszajelzését a Google felületén.

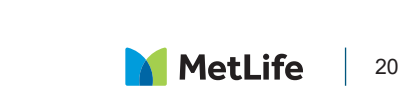